## 1. Open Software Center

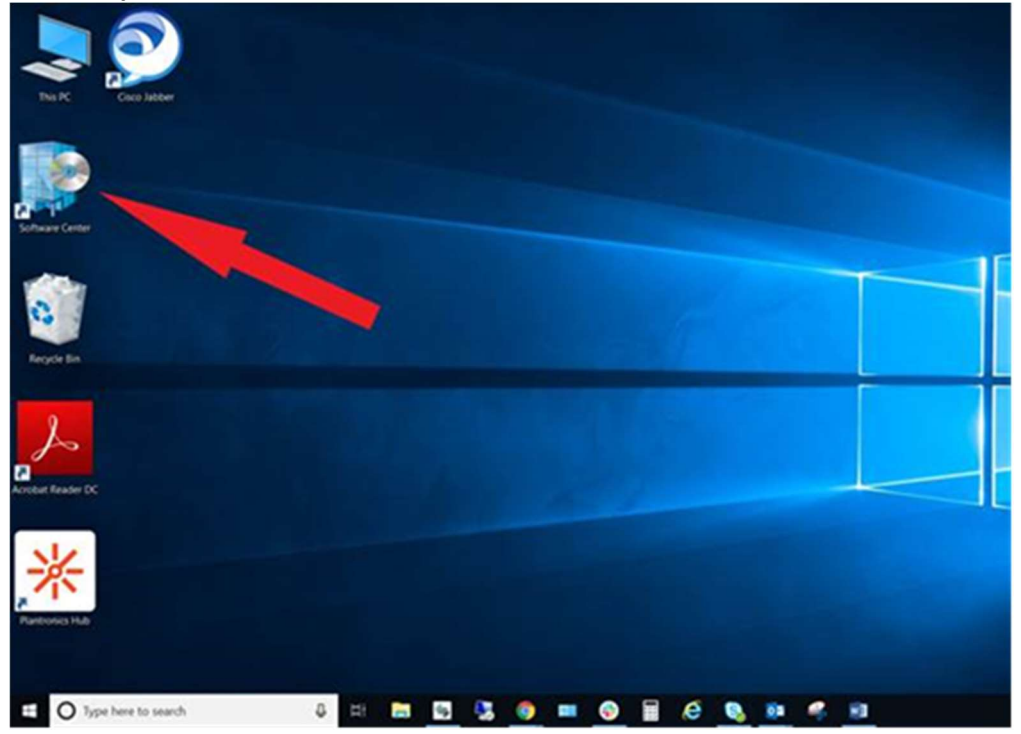

## 2. Select Updates

| Applications        |         | Constant Sector                                                                              |           | Search D                             |
|---------------------|---------|----------------------------------------------------------------------------------------------|-----------|--------------------------------------|
| O Updates 3         | Sort by | optication name: A to Z                                                                      |           | Install All                          |
| Coperating Systems  | -1      | Name                                                                                         | Publisher | Status                               |
| Installation status | 1       | 2020-03 Cumulative Update for Windows 10 Version 1809 for x64-based Systems (KB4538461)      | Mount     | Scheduled to instal after 3/1/252    |
| © Options           | 1       | 2020-03 Servicing Stack Update for Windows 10 Version 1809 for x64-based Systems (XB4539571) | Mount     | Scheduled to install after 3/91/202  |
|                     | 1       | Windows Malicious Software Removal Tool x64 - March 2020 (X8890830)                          | Mound     | Scheduled to install after \$(51)202 |
|                     |         |                                                                                              |           |                                      |
|                     |         |                                                                                              |           |                                      |
|                     |         |                                                                                              |           |                                      |
|                     |         |                                                                                              |           |                                      |
|                     |         |                                                                                              |           |                                      |
|                     |         |                                                                                              |           |                                      |
|                     |         |                                                                                              |           |                                      |

## 3. Click the "Install All" button

| Applications        | All Required |                                                                                              | Search    | Seach B                              |  |
|---------------------|--------------|----------------------------------------------------------------------------------------------|-----------|--------------------------------------|--|
| Operating Systems   | Son by A     | Name                                                                                         | Publisher | Status                               |  |
| Installation status | 1            | 2020-03 Cumulative Update for Windows 10 Version 1809 for x64-based Systems (KB4538461)      | Mensel    | Scheelinked to install after 3/31/20 |  |
| Options             | 1            | 2020-03 Servicing Stack Update for Windows 10 Version 1809 for x64-based Systems (KE4S39571) | Wernet    | Scheduled to exclude the \$135,00    |  |
|                     | 1            | Windows Malicious Software Removal Tool add - March 2020 (KI890830)                          | Manual    | Scheduled to instal after \$15(2)    |  |
|                     |              |                                                                                              |           |                                      |  |
|                     |              |                                                                                              |           |                                      |  |
|                     |              |                                                                                              |           |                                      |  |
|                     |              |                                                                                              |           |                                      |  |

4. Allow the updates to complete

| cations        | All Re    | quired                                                                                         | 2         | and.                 |
|----------------|-----------|------------------------------------------------------------------------------------------------|-----------|----------------------|
| ating Systems  | Sort by A | Name                                                                                           | Publisher | Status               |
| lation status  | 1         | 2020-03 Cumulative Update for Windows 10 Version 1809 for x64-based Systems<br>(X84S38461)     | Mount     | O trataling          |
| ice compliance | 1         | 2020-03 Servicing Stack Update for Windows 10 Version 1809 for x64-based System<br>p(84539671) | . Morent  | O Warting to install |
|                | 1 🗟       | Windows Malicious Software Removal Tool x64 - March 2020 (08890830)                            | Mesont -  | Q Wating to votal    |
|                |           |                                                                                                |           | L                    |
|                |           |                                                                                                |           |                      |
|                |           |                                                                                                |           |                      |
|                |           |                                                                                                |           |                      |

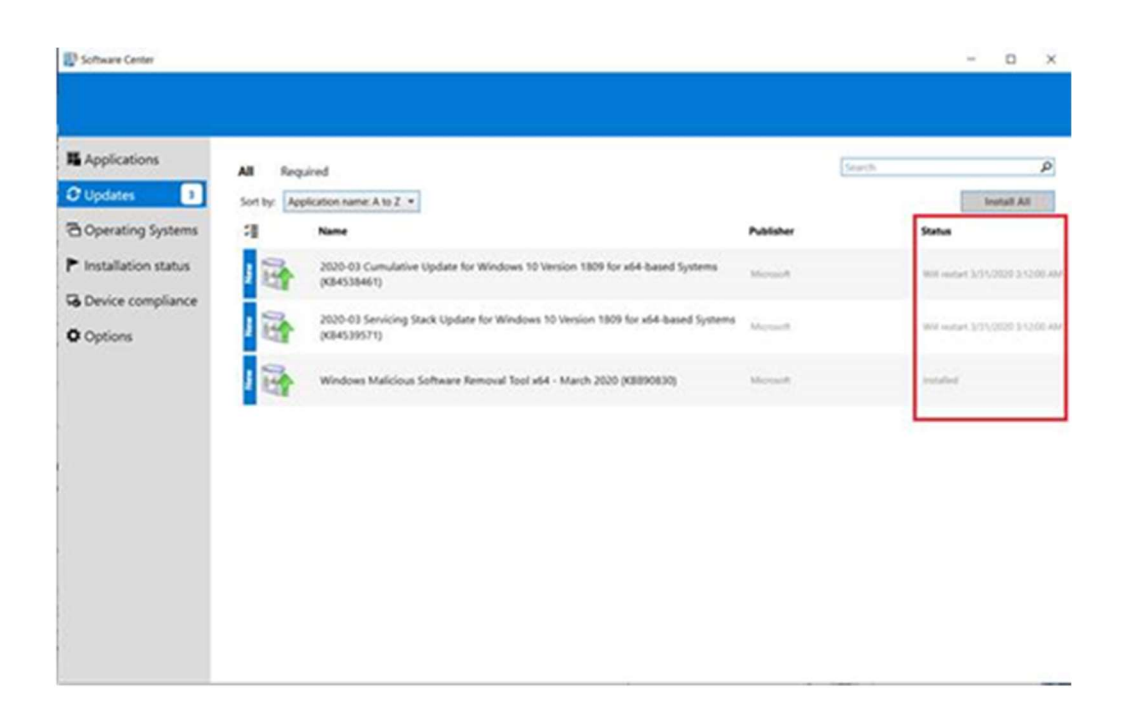

5. At the end of your shift but before logging out, click the Windows icon, then the Power button, and select "Restart"

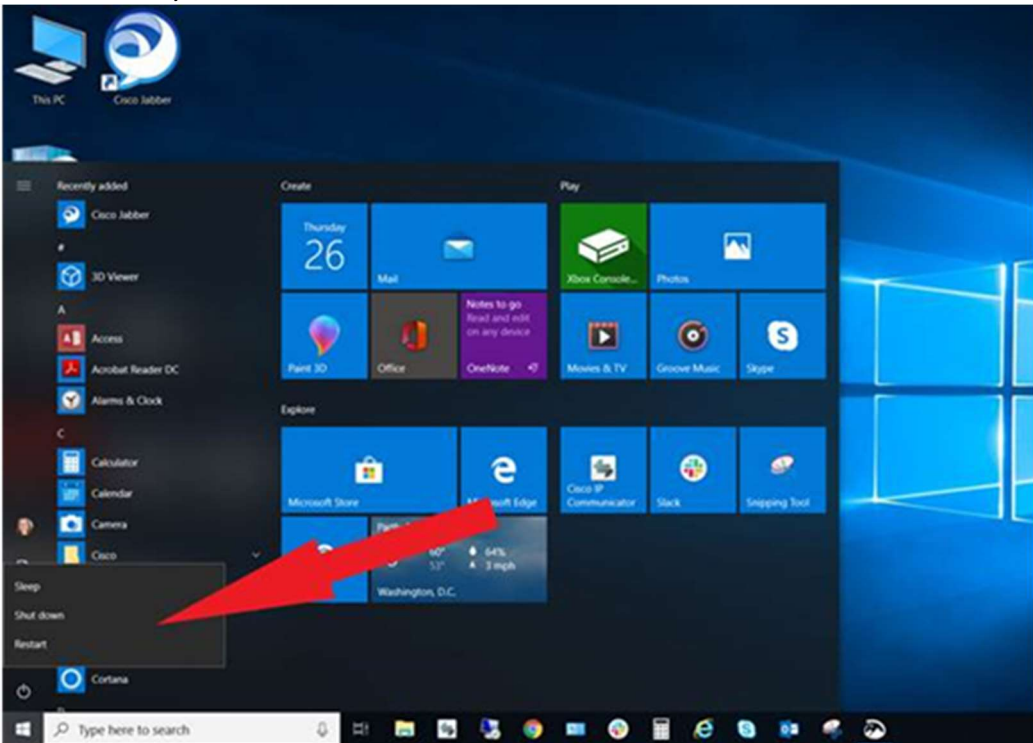

6. Finally, allow the updates to install and do not turn off your computer during the process.